# ACESSO REMOTO VIA CAFE E CADASTRO NO "MEU ESPAÇO"

Biblioteca Central

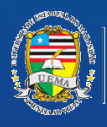

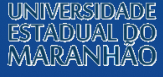

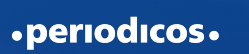

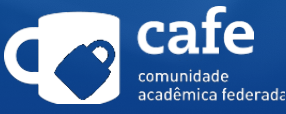

# 💻 APRESENTAÇÃO

A Universidade Estadual do Maranhão faz parte da Comunidade Acadêmica Federada (CAFe), provida pela Rede Nacional de Ensino e Pesquisa (RNP), que é uma Federação que reúne instituições de ensino e pesquisa brasileiras.

A CAFe possibilita que por meio de uma conta única em sua instituição o usuário acesse de onde estiver os serviços oferecidos. Este tutorial tem como objetivo orientar docentes, pesquisadores, alunos de pós-graduação, graduação e técnico-administrativos da Universidade Estadual do Maranhão sobre o acesso remoto via CAFe e como realizar o cadastro no "Meu Espaço" para acessar os serviços personalizados oferecidos pelo Portal de Periódicos da CAPES.

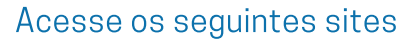

- UEMA: www.uema.br/
  - Biblioteca: www.biblioteca.uema.br

# Clique no ícone de Periodicos (figura 1), você será redirecionado

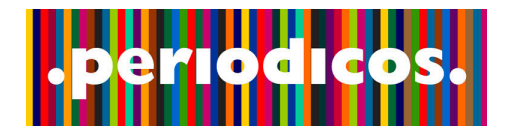

Figura 1

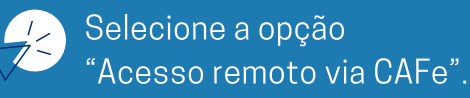

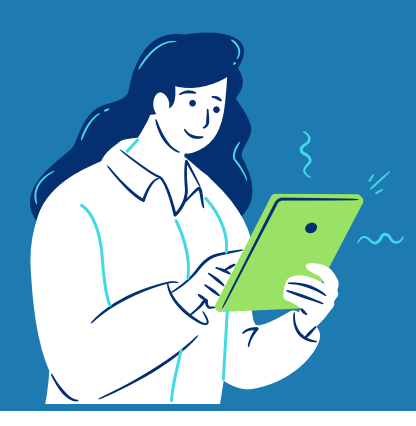

| SSO À INFORMAÇÃO    | PARTICIPE      | EGISLAÇÃO   | ÓRGÂ                   |                                                                                                    |                                                                                                    |
|---------------------|----------------|-------------|------------------------|----------------------------------------------------------------------------------------------------|----------------------------------------------------------------------------------------------------|
| dapé <mark>4</mark> | ACESSO CAFE    | MEU ESPAÇO  | ACESSIBILIDADE         | ALTO CONTRASTE                                                                                                    | MAPA DO SITE                                                                                                    |
|                     | 1              |             |                        |                                                                                                    |                                                                                                    |
| Acesso (            | CAFe           |             | P                      | erguntas frequente                                                                                                   | es Contato                                                                                                    |
|                     | and Informação | ACESSO CAFE | ACESSO CAFE MEU ESPAÇO | ESSO λ INFORMAÇÃO PARTICIPE LEGISLAÇÃO ÓRGĂ<br>dapé  ACESSO CAFE MEU ESPAÇO ACESSIBILIDADE ACESSO CAFE ACESSO CAFE p | ESSO À INFORMAÇÃO PARTICIPE LEGISLAÇÃO ÓRGĂ<br>dapé  ACESSO CAFE MEU ESPAÇO ACESSIBILIDADE ALTO CONTRASTE<br>ACESSO CAFE MEU ESPAÇO ACESSIBILIDADE ALTO CONTRASTE<br>Perguntas frequente |

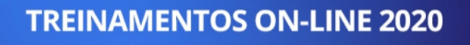

**INSCRIÇÕES ABERTAS** 

O e-mail de confirmação será enviado uma semana antes do treinamento

. . .

| Buscar periódico   | BUSCA     |                                                                                                    | DESTAQUES                                   |
|--------------------|-----------|----------------------------------------------------------------------------------------------------|---------------------------------------------|
| Buscar livro       |           |                                                                                                    | HE                                          |
| Buscar base        | Assunto   |                                                                                                    | Nature                                      |
| NSTITUCIONAL       | Periódico |                                                                                                    | IN A DUND III                               |
| Histórico          | Livro     | É possível realizar a pesquisa em qualquer idioma,<br>porém, sugere-se utilizar termos em inglês. Isto | STRING DO                                   |
| Missão e objetivos |           | visto que a literatura científica é, em sua maioria,                                                   |                                             |
| Quem participa     | Base      | publicada em inglês.                                                                                   | Coronavirus                                 |
| Documentos         |           | Busca avançada                                                                                         | misinformation needs researchers to respond |
|                    |           |                                                                                                    |                                             |

.periodicos.

**CAPES** 

Buscar assunto

**Buscar** livro Buscar base INSTITUCIONAL Histórico Missão e objet Quem particip Documentos ACERVO

BUSCA

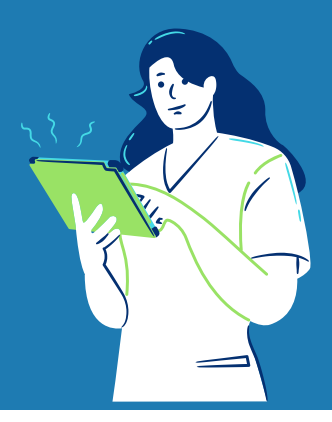

# Selecione sua Instituição.

It para a contecido in tr para a menu in tr para a busce in tr para a rodupé in Portal de Periódicos CAPES/MEC

Acesso livre

Perguntas frequentes | Contato

## .periodicos.

#### Acesso remoto via CAFe

**OCAPES** 

BUSCA

Buscar assunto

Buscar periódico

**Buscar livro** 

Buscar base

INSTITUCIONAL

Histórico

Missão e objetivos

Quem participa

Documentos

Esta opção permite o acesso remoto ao conteúdo assinado do Portal de Periódicos disponível para sua instituição. Este serviço é provido pelas instituições participantes, ou seja, o nome de usuário e senha para acesso deve ser verificado junto à equipe de TI ou de biblioteca de sua instituição.

Para utilizar a identificação por meio da CAFe, sua instituição deve aderir a esse serviço provido pela Rede Nacional de Ensino e Pesquisa (RNP).

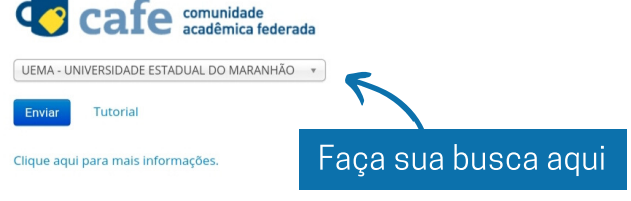

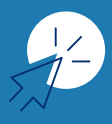

# Informe seu CPF e a senha do SIG-UEMA. Em seguida, clique em "Login".

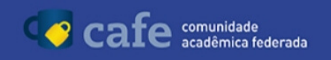

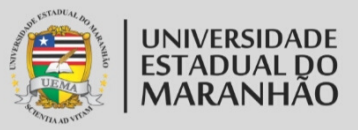

Este acesso está mais seguro! Clique aqui para saber mais.

CPF

Senha

Não salvar meu login

Remover qualquer permissão previamente concedida dos meus atributos.

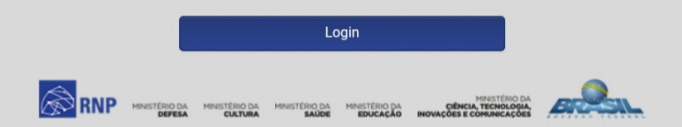

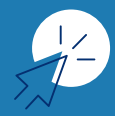

Buscar assunto

Buscar periódico

Buscar livro Buscar base

INSTITUCIONAL

Histórico

ACERVO

Missão e objetivos

Quem participa Documentos

# Para o acesso aos serviços personalizados, clique em "Meu Espaço".

| Ir para o contecido II Ir para o menu P<br>Portal de<br>Periódicos<br>CAPES/MEC | ir para a busca 💽 ir para o rodapė 🖬                                                                                                    | ACESSO CAFE               | MEU ESPAÇO   | ACESSIBILIDADE  | ALTO CONTRASTE     | MAPA DO SITE |
|---------------------------------------------------------------------------------|----------------------------------------------------------------------------------------------------|---------------------------|--------------|-----------------|--------------------|--------------|
| Acesso livre                                                                    |                                                                                                    |                           |              | F               | Perguntas frequent | es   Contato |
| .periodicos.                                                                    | Meu espaço                                                                                                    |                           |              |                 |                    |              |
|                                                                                 | Esta opção permite guardar conteúdo de inte<br>obter os certificados de participação nestes e<br>Lembramos que o acesso ao conteúrda assin | eresse no Meu<br>eventos. | Espaço, insc | rever-se em tre | einamentos agen    | dados e      |

Lembramos que o acesso ao conteúdo assinado pelo Portal pode ser realizado a partir de qualquer computador cadastrado, localizado em uma das instituições participantes, sem necessidade de cadastramento.

| Senha | : |  |  |
|-------|---|--|--|
|       |   |  |  |

Se você tiver cadastro no Portal de Periódicos da CAPES, informe seu nome de usuário, senha e clique em enviar.

Novo usuário (Caso ainda não seja um usuário id

Não recebi meu e-mail de confirmação de cadastro

Esqueci minha senha

Se você não tiver cadastro no Portal de Periódicos da CAPES, clique em "Novo Usuário".

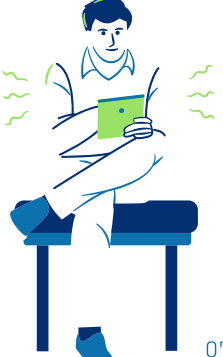

#### Ir para o conteúdo 1 Ir para o menu 2 Ir para a busca 3 Ir para o rodapé 4

### Periódicos

CAPES/MEC

Acesso livre

PÁGINA INICIAL > MEU ESPAÇO > NOVO USUÁRIO

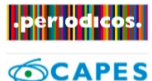

BUSCA

Buscar assunto

Buscar periódico

Buscar livro

Buscar base

INSTITUCIONAL

Histórico

Missão e objetivos

Quem participa

Documentos

ACERVO

INFORMATIVOS

SUPORTE

Treinamentos

Materiais didáticos

Perguntas frequentes

Help desk

Dispositivos móveis

#### CENTRAL DE CONTEÚDOS

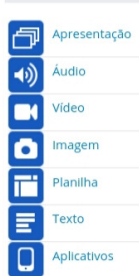

< Voltar

### **Criar Perfil**

\* Campos obrigatórios.

#### Dados pessoais

\* Nome completo

Selecione uma nac 🔻

\* E-mail

#### Dados cadastrais

| Nome de usuário                                    | 57 C                                               |
|----------------------------------------------------|----------------------------------------------------|
| ão utilize Espaço, Acentos ou Caracteres Especiais | Áreas de interesse                                 |
| o Nome de Usuário.                                 | Multidisciplinares                                 |
|                                                    | Ciências Ambientais                                |
|                                                    | Clências Biológicas                                |
| Nova Senha (máximo 12 caracteres)                  | Ciências Biológicas - Ciências Biológicas (Geral)  |
|                                                    | Ciências Biológicas - Genética                     |
|                                                    | Ciências Biológicas - Botânica                     |
|                                                    | Ciências Biológicas - Zoologia                     |
| Confirmação de senha                               | Ciências Biológicas - Ecologia                     |
|                                                    | Ciências Biológicas - Citologia e Biologia Celular |
|                                                    | Histologia                                         |

\* Data de nascimento

\* Confirma e-mail

\* CPF

#### Dados institucionais

\* Relação com a instituição
 Possuo vínculo com a instituição

Enviar Cancelar

Não possuo vínculo com a instituição

Depois de criar seu perfil, informe seu nome de usuário, senha e clique em enviar.

...

Preencha o formulário com seus dados pessoais, crie seu nome de usuário e senha.

\* Sexo

Telefone

Masculino Feminino

Selecione a área de formação 🔻

\* Área de formação

### O nome do Usuário será informado na página principal.

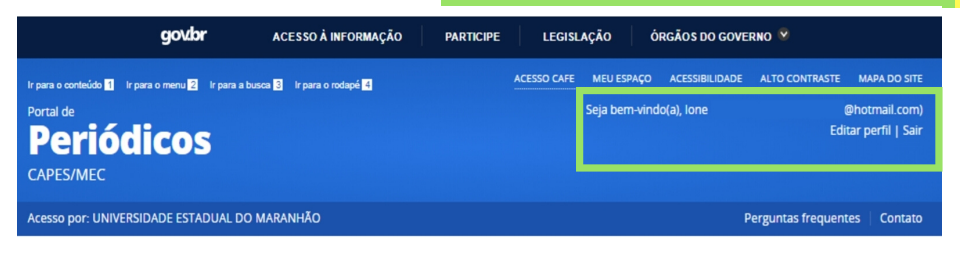

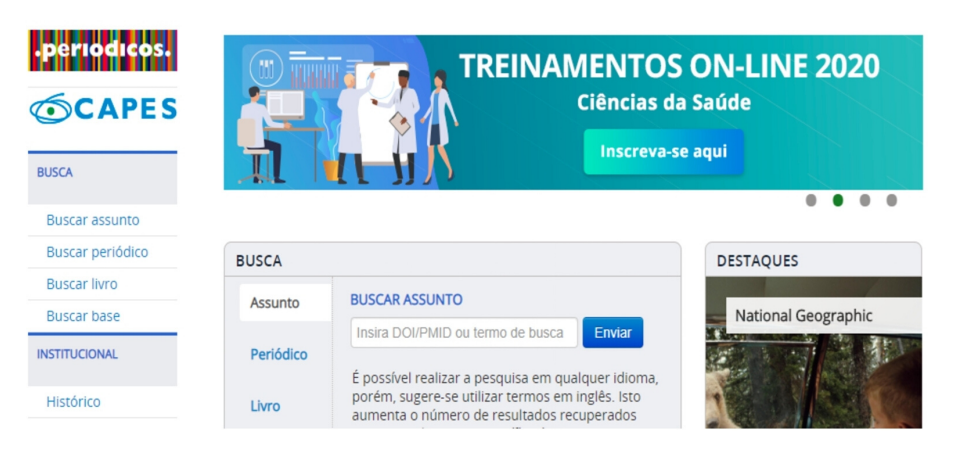

### Clique em "Sair"

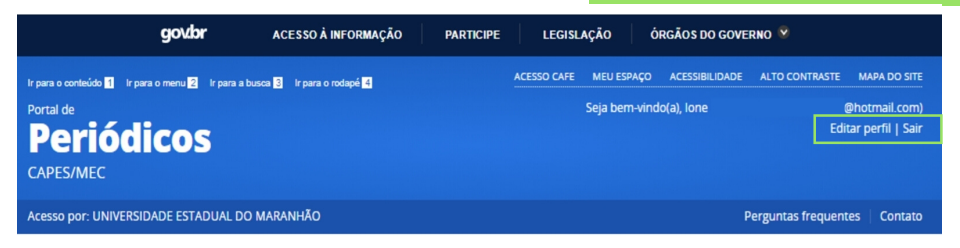

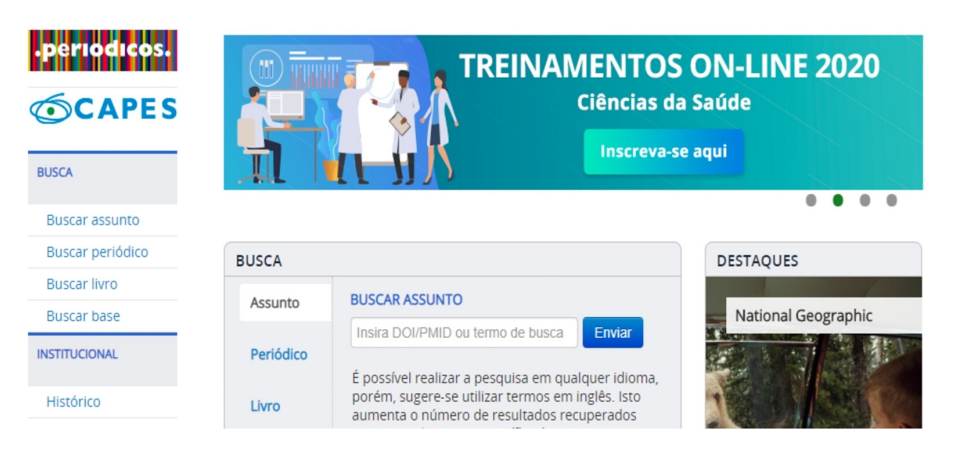

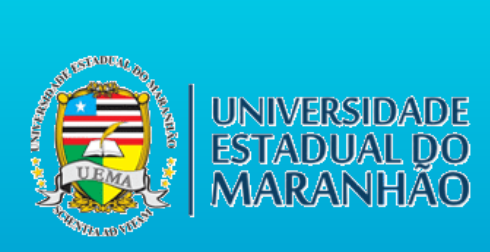

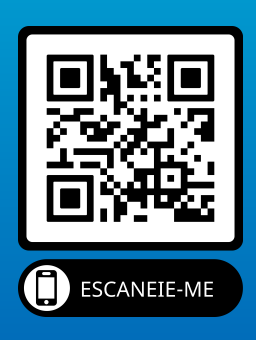